# EX-TRACK® QUICK-GUIDE

### EXAMPLE HOW TO CUT A CREATED CUTTING PROGRAM IN FASTCAM® ON THE EX-TRACK®

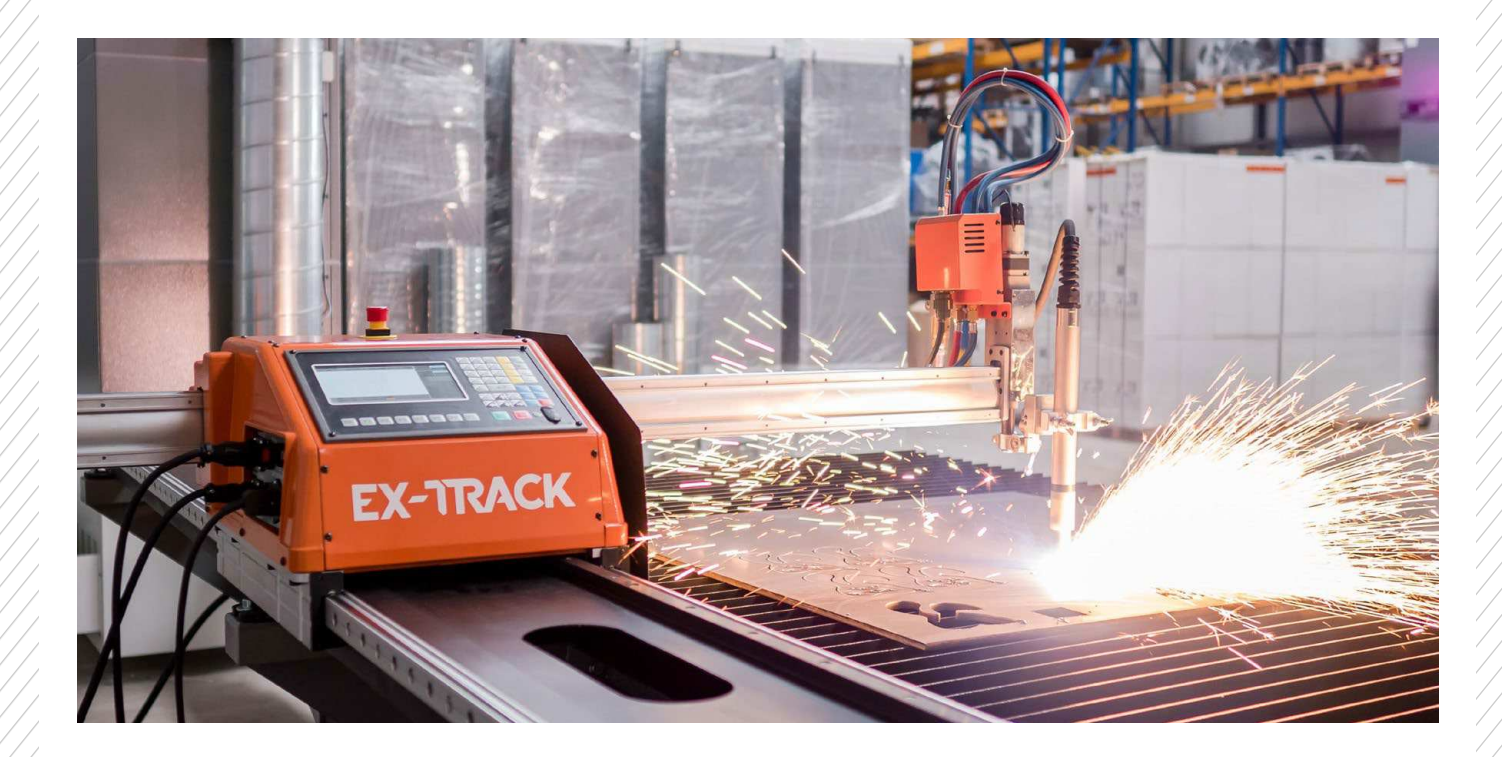

FOR SOFTWARE VERSION 1.3.0.

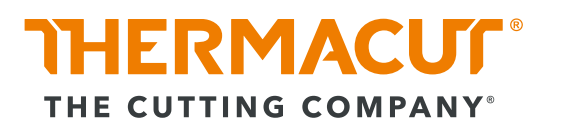

## INDEX

| SECTION 1: Selection of the cutting data                                     | 3        |
|------------------------------------------------------------------------------|----------|
| SECTION 2: Explanation of the cutting data and installation of t consumables | :he<br>4 |
| SECTION 3: Settings on power supply EX-TRAFIRE <sup>®</sup>                  | 6        |
| SECTION 4: EX-TRACK <sup>®</sup> operation                                   | 7        |
| Switching on the CNC control of the EX-TRACK <sup>®</sup>                    | 7        |
| Parameter settings according to cutting data                                 | 8        |
| Select a cutting program                                                     |          |
| Positioning the machine torch                                                |          |
| Automatic mode                                                               |          |
| Checklist before start to cut                                                |          |
| Start cutting program                                                        |          |
| Tip's                                                                        |          |
| Basic parameter setting in the SETUP Menu                                    |          |
| Revision:                                                                    |          |
| Revision                                                                     | 32       |

## **SECTION 1.**

## **SELECTION OF THE CUTTING DATA:**

- The cutting data can be taken from the manual of the machine torch or plasma system.
- Cutting data must be adjusted when changing material thickness and current.
- Cutting data that are stored in the manual are standard values. These must be adapted to your own specifications and the machine.

This means, for example, that with the EX-TRACK® all speeds above 3000mm/min must be reduced to 3000mm/min, because the machine can only cut a maximum speed of 3000mm/min. Otherwise a different cutting data set must be selected (e.g. a lower cutting current).

• If the correct current is selected, the rule of thumb material thickness x 10 can be applied (used as a guide value) e.g. 4mm = 45A / 6mm = 55A / 8mm = 65 or 75A / 10mm = 75A / 85A or 100A. Always depending on the power (A) of the power supply and the quality standard you want to achieve.

• When the cutting data of the material thickness to be cut is selected, the cutting data set is selected so that the material thickness to be cut is in the middle area of the cutting data table.

## **SECTION 2.**

## EXPLANATION OF THE CUTTING DATA AND INSTALLATION OF THE CONSUMABLES:

#### **Mechanized Cutting Charts** 45A Cutting, Shielded Configuration Description of the cutting Mild Steel data, see next page. Antonia Kerf Width Pierce Delay Time Voltag Speed [mm] [mm] 12 128 1,1 In this quick guide the 900 1,5 3,8 0.3 6600 1,4 parameters are used as an T-11883 example for 45A in 4mm mild steel. **Stainless Steel** Pierce Delay Time Material Cut Nidth Voltag Speed [Volts [Volts] [mm con T-11861 9000 130 The selected cutting data, 0.5 9000 9000 0 130 130 130 the shown consumables 1.5 3:8 0.3 6000 132 0,4 3100 132 132 440 T-11378 must be installed in the 0,4 2000 134 134 140 139 plasma torch. Aluminium Delay (Electrode, Swirl ring, Nozzle, Cut Voltage [mm] [mm] Im econd **IVolts** [Volts] Imn Retaining cap, Shield) 825 136 0,1 6600 1.5 3.8 0,2 139 141 132 1500 142 The consumables change as soon as a different amperage is selected. This torch cap is not necessary for the EX-TRACK® system, as there is no ohmic connection for the initial finding of the ignition high. The initial finding takes place via a switch on the lifter. ATTENTION Consumables should only be change when the plasma system is switched off.

|           | Torch                 | Initial            | D:        | Recommend    | ded Speed* | Maximum      | Speed**        |       |
|-----------|-----------------------|--------------------|-----------|--------------|------------|--------------|----------------|-------|
| Material  | (Shield) to           | Pierce             | Pierce    | Best Qualit  | y Settings | Standard Qu  | ality Settings | Kerf  |
| Thickness | Workpiece<br>Distance | Height<br>(Shield) | Time      | Cut<br>Speed | Voltage    | Cut<br>Speed | Voltage        | Width |
| [mm]      | [mm]                  | [mm]               | [seconds] | [mm/min]     | [Volts]    | [mm/min]     | [Volts]        | [mm]  |
| 0.5       |                       |                    | 0         | 9000         | 128        | 12500        | 126            | 1.1   |
| 1         |                       |                    | 0         | 9000         | 128        | 10800        | 128            | 1.1   |
| 1.5       |                       |                    | 0.1       | 9000         | 130        | 10200        | 129            |       |
| 2         | 1,5                   | 3,8                | 0.3       | 6600         | 130        | 7800         | 129            | 1.4   |
| 3         |                       |                    | 0.4       | 3850         | 133        | 4900         | 131            | 1.5   |
| 4         |                       |                    | 0.4       | 2200         | 134        | 3560         | 131            |       |
| 6         |                       |                    | 0.5       | 1350         | 137        | 2050         | 132            | 1.7   |

4mm mild steel was selected for an example.

These values change as soon as a different current and material thickness is selected, and must be set on the EX-TRACK<sup>®</sup>.

The values Ignition height, Piercing time, cutting speed, arc voltage, kerf must be set on the EX-TRACK<sup>®</sup>.

## **SECTION 3.**

## SETTINGS ON POWER SUPPLY EX-TRAFIRE®:

More details about the power supply can be taken from the user manual.

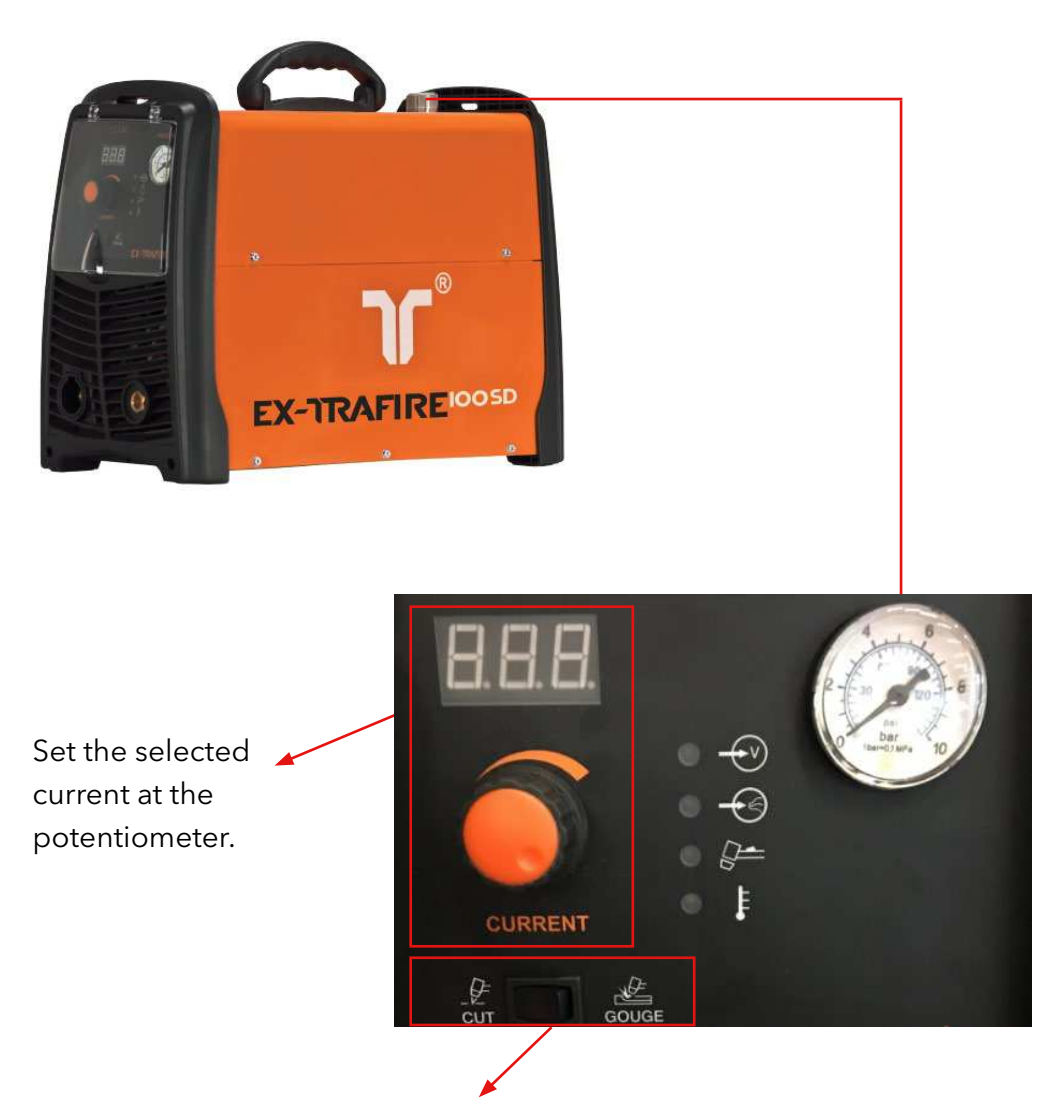

Set switch to "CUT". Activate the gas test:

When changing the mode from "Cut to Gouge" and back, the system makes a gas test, where ideally the working pressure can be adjusted. During the gas test, set the cutting pressure (according to the FHT-EX® 105 RTX manual 5,2 Bar). Input pressure at the power supply is between 6- max. 10 bar.

![](_page_5_Picture_7.jpeg)

When using a different plasma system, the cutting data charts and the settings for the plasma system must be taken from the respective manual!

## **SECTION 4.**

## **OPERATION EX-TRACK\*:**

| Switching on the CNC control of the EX-TRACK <sup>®</sup> | 7  |
|-----------------------------------------------------------|----|
| Parameter settings according to cutting data              | 8  |
| Select a cutting program                                  | 13 |
| Positioning the machine torch                             |    |
| Automatic mode                                            | 21 |
| Checklist before start to cut                             | 25 |
| Start cutting program                                     |    |
| Tip's                                                     | 27 |
| Basic parameter setting in the SETUP Menu                 |    |

## Switching on the CNC control of the EX-TRACK®

![](_page_6_Picture_5.jpeg)

Switch on the CNC control at the on/off button.

![](_page_6_Picture_7.jpeg)

If the CNC control does not start after the EX-TRACK® has been installed, the emergency stop button has probably been pressed.

Then pull the emergency stop switch upwards until a loud "click" is heard.

## Parameter settings according to cutting data

![](_page_7_Picture_2.jpeg)

To set the cutting parameters, the menu "PARAMER" must be selected.

Select this with "F4".

![](_page_7_Picture_5.jpeg)

ma:1 / 0xy:0 EDGE STARTING (0/1) No-Graphic(0/1) Synchro Xz:0/Yz:1 Metric:0/Inche:1 Metric:0/Inche:1 Calculate Precision(mm) Ctrl-Outside(0/1) Wirde-0/Wiredess-1 Ctrl( 641/642 Check Eff(0/1) Initial Clear Coor(0/1) 0.100 -1 Ctr1(0/1) Select Cylinder Up/Down(0/1) Select Auto-Reference(0/1) PARAMETER: 0 < P < 1 Setting: 0-Disa 1-Enab ESC Speed Syst Oxy Plasma Control Save Thc ESC F1 F2 F3 F4 F5 F6 F7 The Setup menu is appears

In this menu, the cutting process, the ignition high and the hole piercing parameters are set

## These settings must be regularly changed as the current or material thickness changes.

The next steps show the settings for the plasma cutting.

Select these with "F5 = Control.

| EDGE STARTING (0/1)          |                     |                |          |
|------------------------------|---------------------|----------------|----------|
|                              | 0                   |                |          |
| No-Graphic(0/1)              | 0                   |                |          |
| Synchro Xz:0/Yz:1            | 0                   |                |          |
| Metric:0/Inche:1             | 0                   |                |          |
| Calculate Precision(nn)      | 0.100               |                |          |
| Ctrl-Outside(0/1)            | θ                   |                |          |
| Wirde-0/Wiredess-1 Ctrl(0/1) | 0                   |                |          |
| 641/642 Check Eff(0/1)       | 1                   |                |          |
| Initial Clear Coor(0/1)      | 0                   |                |          |
| Select Cylinder Up/Down(0/1) | 0                   |                |          |
| Select Auto-Reference(0/1)   | 0                   |                |          |
| PARAMETER: 0 < P < 1         |                     |                |          |
| Setting: 0-Disa 1-Enab       |                     |                |          |
|                              |                     |                |          |
|                              |                     |                |          |
| ESC Speed Su                 | jst Oxy             | Plasma Control | Thc Save |
|                              | and an and a second | ·              |          |
|                              |                     |                |          |
|                              |                     |                |          |
|                              |                     |                |          |
|                              |                     |                |          |
|                              |                     |                |          |
|                              |                     |                |          |
|                              |                     |                |          |
|                              |                     |                |          |

Select the necessary cutting process in the menu "Control". In these case select the process plasma:

#### Enter "1" for the plasma selection.

Enter "0" for the Oxy selection.

This value is entered with the numeric keypad on the CNC control.

| $( \ )$         | $(\circ)$      | (9)            |
|-----------------|----------------|----------------|
| <sup>1</sup> /4 | J <sub>5</sub> | R <sub>6</sub> |
| M 1             | s/2            | T/3            |
| N_              | LO             | D.             |

The setting must be made, so that the CNC controller uses the corresponding process parameter

After selecting the cutting process, this must be saved with "F7 = Save"!

![](_page_8_Picture_9.jpeg)

#### Important!

As soon as a parameter has been changed in a menu, it must always be saved. Otherwise the set value is not taken over.

| The Enable(0/1)        | 1     |            |           |           |               |
|------------------------|-------|------------|-----------|-----------|---------------|
| The Auto Enable(0/1)   | 1     |            | INS add s | et vol,DE | L dec set vol |
| Arc Set Step Value(v)  | 040   |            | Button 9  | ON/OFF A  | uto Thc       |
| Position Up Time(S)    | 005   |            |           |           |               |
| Manual Speed(nn/nin)   | 255   |            |           |           |               |
| Auto Speed (nn/nin)    | 255   |            |           |           |               |
| Position Speed(mm/min) | 255   |            |           |           |               |
|                        |       |            |           |           |               |
|                        |       |            |           |           |               |
|                        |       |            | -         | 1         |               |
| ESC Speed Syst         | Oxy   | Plasma Cor | ntrol     | Thc       | Save          |
| ESC Speed Syst         | Oxy   | Plasma Cor | ntrol     | Thc       | Save          |
| ESC Speed Syst         | Oxy   | Plasma Cor | ntrol     | Thc       | Save          |
| ESC Speed Syst         | Oxy 🖠 | Plasna Cor | ntrol     | Thc       | Save          |
| ESC Speed Syst         | Oxy   | Plasma Cor | ntrol     | Thc       | Saue          |

Select these with  $_{H}F6 = Thc^{\prime\prime}$ .

![](_page_9_Picture_1.jpeg)

In the menu "Thc" the "Position Up Time (S)" are set.The value to be set must be taken of the cutting data (Inital Pierce Height), and is entered on the CNC control with the numeric keypad.

![](_page_9_Picture_3.jpeg)

In the cutting data the value is given in mm. At the CNC control this value is entered in **time.**For example, at 4mm is 005 entered.

![](_page_9_Picture_5.jpeg)

Material (Shield) to

Torch

Initial

Pierce

Pierce

Delay Time

|                     | Thickness | Workpiece<br>Distance | Height<br>(Shield) | Time      |
|---------------------|-----------|-----------------------|--------------------|-----------|
| 004 = approx. 2,0mm | [mm]      | [mm]                  | [mm]               | [seconds] |
| 005 = approx. 3,5mm | 0,5       |                       |                    | 0         |
| 006 = approx. 5,0mm | 1         |                       |                    | 0         |
| 007 = approx. 6,8mm | 1,5       |                       |                    | 0,1       |
|                     | 2         | 1,5                   | 3,8                | 0,3       |
|                     | 3         |                       |                    | 0,4       |
|                     | 4         |                       |                    | 0,4       |
|                     | 6         |                       |                    | 0.5       |

After setting the Position Up Time, this must be saved with "F7 = Save".

The ignition height is the distance between the shield cap and the material.

![](_page_10_Picture_1.jpeg)

| Pierce Tir | 210(0/1)(8)  | 1         | _     |        |               |     |      |
|------------|--------------|-----------|-------|--------|---------------|-----|------|
|            | ne(s)        | 00.3      | 0     |        |               |     |      |
| Water Inje | ection(0/1): | 0         |       |        |               |     |      |
| Dis.Cor. ( | Off AHCS(nn) | 0001      | 0     |        |               |     |      |
| Speed for  | Off AHCS(nn/ | min) 0000 | 0     |        |               |     |      |
| Anticip Of | ff Arc(nn)   | 02.0      |       |        |               |     |      |
| AHCS Auto  | Sig Delay(s) | 01.0      |       |        |               |     |      |
| Hrc Un H L | Order        | 32        |       |        |               |     |      |
| HTC UTT H  | uraer        | 33        |       |        |               |     |      |
|            | 1 Croad      | Sust 1    | Oxu ( | Plasma | Control       | The | Saue |
| FSC        | JUCCU        |           | 9     |        |               |     |      |
| ESC        |              |           |       |        | and the state |     |      |
| ESC        |              |           |       |        |               |     |      |
| ESC        | <u> </u>     |           |       |        |               |     |      |
| ESC        |              |           |       |        |               |     |      |
| ESC        |              |           |       |        |               |     |      |
| ESC        | opeca        |           |       |        |               |     | _    |

Select these with "F4 = Plasma".

In the menu "Plasma" the "Pierce Time (s)" and "TorchUp/Dn Time (s)" are set. The same values should always be entered for both parameters (TorchUp Time and TorchDn Time)! The value to be set must be taken of the cutting data (Pierce Delay Time), and is entered on the CNC control with the numeric keypad.

![](_page_10_Picture_5.jpeg)

For example, at 4mm is 00.40 entered:

| Material<br>Thickness | Torch<br>(Shield) to<br>Workpiece<br>Distance | Initial<br>Pierce<br>Height<br>(Shield) | Pierce<br>Delay<br>Time |
|-----------------------|-----------------------------------------------|-----------------------------------------|-------------------------|
| [mm]                  | [mm]                                          | [mm]                                    | [seconds]               |
| 0,5                   |                                               |                                         | 0                       |
| 1                     |                                               |                                         | 0                       |
| 1,5                   |                                               |                                         | 0,1                     |
| 2                     | 1,5                                           | 3,8                                     | 0,3                     |
| 3                     |                                               |                                         | 0,4                     |
| 4                     |                                               |                                         | 0,4                     |
| 6                     |                                               |                                         | 0,5                     |

After setting the Pierce time and the First Pierce Time, this must be saved with "F7 = Save".

![](_page_10_Picture_9.jpeg)

Important! The Setup (cutting parameters) settings, Thc = Position Up Time (s) and Plasma = Pierce Time (s) must be reset and saved according to the cutting table when changing the material thickness and current.

![](_page_11_Picture_1.jpeg)

After setting the cutting parameters, return to the home screen by pressing "ESC".

![](_page_11_Picture_3.jpeg)

## Select a cutting program

There are two options for selecting the cutting program:

- 1. Program creation using the preset macros on the CNC control.
- 2. Program creation with a program created in FastCAM®.

#### 1. Possibility with the preset macros on the CNC control

![](_page_12_Picture_6.jpeg)

Select these with "F6 = LIBARY".

![](_page_12_Picture_8.jpeg)

Select a macro with the cursor keyboard and confirm with "F6 = OK".

Cursor keys

![](_page_12_Picture_11.jpeg)

![](_page_13_Picture_1.jpeg)

Set the size of the desired contour and confirm with "F7 = OK".

More details about the macros can be read in the user manual.

#### 2. Possibility with a program created in FastCAM®

![](_page_13_Picture_5.jpeg)

Copy the cutting program created in FastCAM® to a USB flash drive and insert the USB flash drive into the USB slot.

Important: USB flash drive must have a formatiting of FAT-32.Only the cutting programs to be cut should be saved on the USB.

![](_page_13_Picture_8.jpeg)

Select these with  $_{\mu}F3 = EDITOR^{\mu}$ .

![](_page_14_Picture_1.jpeg)

Select these with  $_{\mu}F6 = USB''$ .

Select these with  $_{\mu}F1 = Load^{\mu}$ .

Select the cutting program with the cursor keys and confirm with "Enter".

Cursor keys

Enter

![](_page_14_Picture_6.jpeg)

![](_page_15_Picture_1.jpeg)

 PertN380:1:\*

 0000:002: X00 \*00

 0001:001

 0000:002: X00 \*00

 0000:002: X00 \*00

 0000:002: X00 \*00

 0000:002: X00 \*00

 0000:002: X00 \*00

 0000:002: X00 \*00

 0000:002: X00 \*00

 0000:002: X00 \*00

 0001:002: X00 \*00

 001:002: X00 \*00

 001:002: X00 \*00

 001:002: X00 \*00

 001:002: X00 \*00

 001:002: X00 \*00

 001:002: X00 \*00

 001:002: X00 \*00

 001:002: X00 \*00

 001:002: X00 \*00

 001:002: X00 \*00

 001:002: X00 \*00

 001:002: X00 \*00

 001:002: X00 \*00

 001:002: X00 \*00

 001:002: X00 \*00

 001:002: X00 \*00

 001:002: X00 \*00

 001:002: X00 \*00

 001:002: X00 \*00

 001:002: X00 \*00

 001:002: X00 \*00

 001:002: X00 \*00

 001:002: X00 \*00

 001:002: X00 \*00

 001:002: X00 \*00

 001:002: X00 \*00

 001:002: X00 \*00

 001:002: X00 \*00
 </

After selecting the cutting program, the NC-code is shown.

To check if this is the correct cutting program, the graphic of the cutting program can be displayed with "F7 = View".

After checking, close the graphic view with "ESC".

![](_page_15_Picture_6.jpeg)

If necessary, the cutting program can be saved into the internal memory by "F3 = Save" and then with "Enter".

![](_page_15_Picture_8.jpeg)

![](_page_16_Picture_1.jpeg)

Return to the Home screen with "ESC".

![](_page_16_Picture_3.jpeg)

## Positioning the machine torch

There are two options to positioning the machine torch:

- 1. Positioning the machine torch with the cursor keys.
- 2. Positioning the machine torch by hand.
- 1. Positioning the machine torch with the cursor keys.

![](_page_17_Picture_6.jpeg)

Select these with "F2 = MANUAL".

Press the "Off Line" button on the side panel.

The light on the button must be OFF.

When the light is off, it means that the drive system (motors) are on.

![](_page_18_Picture_1.jpeg)

With the **"F" buttons** can be increased or reduced the speed.

Increase of the speed

Reduce of the speed

![](_page_18_Picture_5.jpeg)

Use the **cursor keys** to positioning the machine torch.

**Tip:** If the cutting program start point has been positioned "bottom left" in FastCAM®, then the torch will also be positioned on the material to be cut on the bottom left.

To make it easier to position the machine torch, the "S PgDn" button can be used to move the torch down.

Torch up

Torch down

![](_page_18_Figure_11.jpeg)

![](_page_18_Picture_12.jpeg)

![](_page_18_Picture_13.jpeg)

#### 2. Possibility positioning the machine torch by hand

![](_page_19_Picture_2.jpeg)

Press the "Off Line" button on the side panel.

The light on the button must be ON.

When the light is on, it means that the drive system (motors) are off.

Now the CNC control and the transverse guide rail can be moved by hand.

After the torch has been positioned, the "OFF line" button must be pressed again, so that the light on the button does **NOT** on and the drives are switched on.

![](_page_19_Picture_8.jpeg)

By switching to the "Manual" menu, the display shows the machine coordinates.

![](_page_20_Picture_1.jpeg)

Set the X and Y machine coordinates to zero (0,00) by "F6 = Prog 0".

## Automatic mode

![](_page_20_Picture_4.jpeg)

![](_page_20_Picture_5.jpeg)

Then switch to automatic mode by  $_{\mu}F1 = AUTO''$ .

In the automatic menu the cutting speed, kerf and arc voltage must be set.

The cutting speed can be set by "F" button.

![](_page_21_Picture_1.jpeg)

In the upper edge of the screen a field is displayed where the cutting speed is set with the numeric keypad.

Then confirm with "Enter".

![](_page_21_Picture_4.jpeg)

The cutting speed must take from the cutting data.

For example, to set at 4mm with 45 A is 2200 mm/min.

|           | Torch Initial         |                    | Recommended Speed* |              |             |
|-----------|-----------------------|--------------------|--------------------|--------------|-------------|
| Material  | (Shield) to           | Pierce             | Delay              | Best Qualit  | ty Settings |
| Thickness | Workpiece<br>Distance | Height<br>(Shield) | Time               | Cut<br>Speed | Voltage     |
| (mm)      | (mm)                  | (mm)               | [seconds]          | [mm/min]     | [Volts]     |
| 0,5       |                       |                    | 0                  | 9000         | 128         |
| 1         | ]                     |                    | 0                  | 9000         | 128         |
| 1,5       | ]                     |                    | 0,1                | 9000         | 130         |
| 2         | 1,5                   | 3,8                | 0,3                | 6600         | 130         |
| 3         |                       |                    | 0,4                | 3850         | 133         |
| 4         |                       |                    | 0,4                | 2200         | 134         |
| 6         |                       |                    | 0,5                | 1350         | 137         |

![](_page_21_Picture_8.jpeg)

The set cutting speed is displayed.

![](_page_22_Picture_1.jpeg)

| Set         V         134           Real         V         UUU           Amgle:         0.00           Scale.:         1.0           Line num:         0.00           Distance:         100           Prechest fines 3         3 |        | The PERSON NEEDED AND ADDRESS OF ADDRESS OF ADDRESS ADDRESS ADDRES |                      |      |
|----------------------------------------------------------------------------------------------------|--------|----------------------------------------------------------------------------------------------------|----------------------|------|
| Real V         UUU           Amgle:         0.00           Scale.:         1.0           Line num:         0.00           Distance:         100           Proheat time8 3         3                                              |        | Set V                                                                                                    | 134                  |      |
| Scale.: 1.0<br>Line num: 0.00<br>Distance: 100                                                                                                    |        | Real V<br>Angle:                                                                                                    | 000<br>0.00          |      |
| Distance: 100                                                                                                    |        | Scale.<br>Line m                                                                                                    | : 1.0<br>um: 0.00    |      |
|                                                                                                    |        | Distan                                                                                                    | ce: 100<br>t time8.3 |      |
| kmode:<br>Machine X: 00515.084                                                                                                    | kmode: | Machine                                                                                                    | e X: 00515.          | .084 |

![](_page_22_Picture_3.jpeg)

By pressing the "INS" and "DEL" button several times, the Arc voltage can be adjusted.

Arc voltage up INS Arc voltage down DEL

The set Arc voltage is shown in the "Set V" box. The Arc voltage must taken from the cutting data. For example, to set at 4mm is 134 V.

|           | Torch                 | Torch Initial      |           | Recommended Spee |            |
|-----------|-----------------------|--------------------|-----------|------------------|------------|
| Material  | (Shield) to           | Pierce             | Pierce    | Best Qualit      | y Settings |
| Thickness | Workpiece<br>Distance | Height<br>(Shield) | Time      | Cut<br>Speed     | Voltage    |
| (mm)      | [mm]                  | [mm]               | [seconds] | [mm/min]         | [Volts]    |
| 0,5       |                       |                    | 0         | 9000             | 128        |
| 1         | 1                     |                    | 0         | 9000             | 128        |
| 1,5       | 1                     |                    | 0,1       | 9000             | 130        |
| 2         | 1,5                   | 3,8                | 0,3       | 6600             | 130        |
| 3         | 1                     |                    | 0,4       | 3850             | 133        |
| 4         |                       |                    | 0,4       | 2200             | 134        |
| 6         |                       |                    | 0,5       | 1350             | 137        |

The "Real V" value shown the real Arc voltage during cutting.

By pressing "F5 = Kerf" the kerf compensation can be set. Then confirm with "Enter".

![](_page_22_Picture_10.jpeg)

The set kerf compensation is displayed in the upper screen. The kerf must taken from the cutting data. For example, to set at 4mm is 3,0mm.

|                                 | Torch               | Initial | -            | Recommend | ed Speed*    | Maximum               | Speed** |                           |  |               |
|---------------------------------|---------------------|---------|--------------|-----------|--------------|-----------------------|---------|---------------------------|--|---------------|
| Material                        | aterial (Shield) to |         | (Shield) to  | Pierce    | Pierce       | Best Quality Settings |         | Standard Quality Settings |  | Kerf<br>Width |
| Thickness Workpiece<br>Distance | Height<br>(Shield)  | Time    | Cut<br>Speed | Voltage   | Cut<br>Speed | Voltage               |         |                           |  |               |
| (mm)                            | (mm)                | (mm)    | [seconds]    | [mm/min]  | [Volts]      | (mm/min)              | [Volts] | (mm)                      |  |               |
| 0,5                             |                     |         | 0            | 9000      | 128          | 12500                 | 126     | 1,1                       |  |               |
| 1                               | 1                   |         | 0            | 9000      | 128          | 10800                 | 128     | 1,1                       |  |               |
| 1,5                             | 1                   |         | 0,1          | 9000      | 130          | 10200                 | 129     |                           |  |               |
| 2                               | 1,5                 | 3,8     | 0,3          | 6600      | 130          | 7800                  | 129     | 1,4                       |  |               |
| 3                               |                     |         | 0,4          | 3850      | 133          | 4900                  | 131     | 1,5                       |  |               |
| 4                               |                     |         | 0,4          | 2200      | 134          | 3560                  | 131     |                           |  |               |
| 6                               |                     |         | 0,5          | 1350      | 137          | 2050                  | 132     | 1,7                       |  |               |

The set kerf must not be smaller than the smallest radius in the cutting program.

![](_page_22_Picture_14.jpeg)

The Cutting speed, Arc voltage and Kerf compensation, must set according to the cutting data changing the material thickness and current.

![](_page_23_Picture_1.jpeg)

Pierce #:0000 Kerf: 1.6 Prog: TK15.NC M Pierce Nro on Torch Up Torch Dn C Dry Run Y Auto-Sp 1 Zoom1n 2 ZoomOut 5 Feedrate 6 Continue 1/P: 0/P : 134 000 0.00 1.0 0.00 Set U Real U Angle: Scale.: Line num Distance Preheat 100 0000.000 Prehe Machi Machi X 00515.084 00227.548 Operate.: Y 00000.000 ESC N-Pierce View Info ESC F1 F2 F4 F5 F6 F3 F7 The cutting program can be shown by "F4 = Preview".

Press the "F4 = Preview" again to return to the automatic menu.

## Checklist before start to cut

- 1. Correct selection of the cutting data (Does the amperage match the material thickness = which quality requirement).
- 2. The consumables are installed in the torch according to the cutting table (consumables also ok).
- 3. Plasma power source was set (air pressure, current).
- 4. Plasma SETUP set according to the cutting data. (THC = Position Up Time /Plasma = hole piercing).
- 5. Selecting the correct cutting program (creation via macros or FastCAM®).
- 6. In the manual menu, the torch position correctly (manually using the cursor or by hand. Make sure that the drives are switched on).
- 7. In the automatic menu the speed, arc voltage and kerf compensation are set according to the cutting data).
- 8. Is the material placed straight on the cutting table (material in the level).
- 9. Is the torch in the level.

## Start cutting program

![](_page_25_Picture_2.jpeg)

Once all previous settings have been made, the program can be started by pressing the "green" button.

Cutting program starts

Cutting program stops

![](_page_25_Picture_6.jpeg)

Other operating options, as repeating parts etc., are described in the user manual.

## Tip's

If small holes need to be cut in a part, than it is possible that the cutting speed in the cutting table is too fast for this.

This can be set in the SETUP settings.

![](_page_26_Picture_4.jpeg)

"F4 = Setup" menu and select the "F1 = Speed"

#### **Parameter:**

"Arc Speed" = Enter the required cutting speed

"Arc Radius" = Enter the radius in which the EX-TRACK® the cutting speed should down.

Anything above this value will cause EX-TRACK® to run at the cutting speed set in the automatic menu according to the cutting data

Save these settings with "F7 = Save"

![](_page_26_Picture_11.jpeg)

These parameters must be change for different material thicknesses, power and the contour (holes) to be cut.

## Basic parameter setting in the SETUP Menu

## Speed

System

| Unit:[mm]                                                                                                    |                                                                                                    |               | a state of the state of                                                                   |                                            |            |      |
|----------------------------------------------------------------------------------------------------|----------------------------------------------------------------------------------------------------|---------------|-------------------------------------------------------------------------------------------|--------------------------------------------|------------|------|
| Start-Speed(mm/m                                                                                                    | inl                                                                                                    | <b>7</b> 0300 |                                                                                           |                                            |            |      |
| Accel Time(s)                                                                                                    | 1                                                                                                    | 00.20         |                                                                                           |                                            |            |      |
| Corner Accel(s)                                                                                                    |                                                                                                    | 00.15         |                                                                                           |                                            |            |      |
| Max Jog Speed(mm                                                                                                    | /min)                                                                                                    | 04000         |                                                                                           |                                            |            |      |
| Max Cutting Spee                                                                                                    | d(s)                                                                                                    | 04000         |                                                                                           |                                            |            |      |
| Return Home Spee                                                                                                    | d(mm/min)                                                                                                    | 02000         |                                                                                           |                                            |            |      |
| Reverse/Forward                                                                                                    | Speed(mm/min)                                                                                                    | 00500         |                                                                                           |                                            |            |      |
| Slowdown Angle(d                                                                                                    | eg)                                                                                                    | 035.00        |                                                                                           |                                            |            |      |
| Corner Radius(mm                                                                                                    | ,                                                                                                    | 003.00        |                                                                                           |                                            |            |      |
| Arc Speed(mm/min                                                                                                    | )                                                                                                    | 00500         |                                                                                           |                                            |            |      |
| Arc Radius(mm)                                                                                                    |                                                                                                    | 000.00        |                                                                                           |                                            |            |      |
| PARAMETER: 00020                                                                                                    | < P < 01200                                                                                                    |               |                                                                                           |                                            |            |      |
|                                                                                                    |                                                                                                    |               |                                                                                           |                                            |            |      |
|                                                                                                    |                                                                                                    |               |                                                                                           |                                            |            |      |
|                                                                                                    |                                                                                                    |               |                                                                                           |                                            |            |      |
| and the second second                                                                                                    |                                                                                                    |               |                                                                                           |                                            |            |      |
|                                                                                                    |                                                                                                    |               |                                                                                           |                                            |            | 0    |
| ESC Su                                                                                                    | eed Sust                                                                                                    | I IXII        | Plasma                                                                                    | Control                                    | The        | 2016 |
| ESC Sp                                                                                                    | eed <u>Syst</u>                                                                                                    |               | Plasma                                                                                    | Control                                    | The        | Jave |
| ESC Sp<br>Unit:[mm]                                                                                                    | eed Syst                                                                                                    | Uxy           | Plasma                                                                                    | Control                                    | <u>Ihc</u> | Jave |
| ESC Sp<br>Unit:[mm]<br>Numerator                                                                                                    | eed Syst                                                                                                    | Uxy           | Y:0.0040                                                                                  | <u>Control</u>                             |            | Jave |
| ESC Sp<br>Unit:[mm]<br>Numerator<br>Ma-origin                                                                                                    | eed Syst<br>x:2.00400000<br>x:0000.00                                                                                                    | Uxy           | Y:0.0040<br>Y:0000.0                                                                      | <u>Control</u>                             |            | Jave |
| ESC Sp<br>Unit:[mm]<br>Numerator<br>Ma-origin<br>Reference Point                                                                                                    | x: 2.00400000<br>x:0000.00<br>x:0000.00                                                                                                    | Uxy           | Y:0.0040<br>Y:0000.0<br>Y:0000.0                                                          | <u>Control</u><br>00000<br>0               |            | Jave |
| ESC Sp<br>Unit:[mm]<br>Numerator<br>Ma-origin<br>Reference Point<br>Drill Offset                                                                                    | x: 2.00400000<br>x:0000.00<br>x:0000.00<br>x:0000.00<br>x:0000.00                                                                                         | Uxy           | Y:0.0040<br>Y:0000.0<br>Y:0000.0<br>Y:0000.0                                              | <u>Control</u><br>00000<br>0<br>0<br>0     |            | Jave |
| ESC Sp<br>Unit:[mm]<br>Numerator<br>Ma-origin<br>Reference Point<br>Drill Offset<br>Backlash                                                                        | x: 2.00400000<br>x:0000.00<br>x:0000.00<br>x:0000.00<br>x:0000.00<br>x:00                                                                                 | Uxy           | Y:0.0040<br>Y:0000.0<br>Y:0000.0<br>Y:0000.0<br>Y:0000.0<br>Y:00                          | <u>Control</u><br>0000<br>0<br>0<br>0      | Inc        | Jave |
| Unit:[mm]<br>Numerator<br>Ma-origin<br>Reference Point<br>Drill Offset<br>Backlash<br>Dir-origin                                                                    | x:2.00400000<br>x:0000.00<br>x:0000.00<br>x:0000.00<br>x:000<br>x:00<br>x:                                                                                | Uxy           | Y:0.0040<br>Y:0000.0<br>Y:0000.0<br>Y:0000.0<br>Y:000<br>Y:000<br>Y:09000.1               | <u>Control</u><br>0000<br>0<br>0<br>0      | Inc        | Jave |
| ESC Sp<br>Unit:[mm]<br>Numerator<br>Ma-origin<br>Reference Point<br>Drill Offset<br>Backlash<br>Dir-origin<br>Soft Limit+                                           | x: 0.00400000<br>x:0000.00<br>x:0000.00<br>x:0000.00<br>x:00<br>x:                                                                                        | Uxy           | Y:0.0040<br>Y:0000.0<br>Y:0000.0<br>Y:0000.0<br>Y:000<br>Y:00<br>Y:                       | Control                                    | Inc        | Jave |
| ESC Sp<br>Unit: Imm J<br>Numerator<br>Ma-origin<br>Reference Point<br>Drill Offset<br>Backlash<br>Dir-origin<br>Soft Limit+<br>PARAMETER: 0.000                     | x: 3.00400000<br>x: 0000.00<br>x: 0000.00<br>x: 0000.00<br>x: 0000.00<br>x: 00<br>x: 09000.0<br>x: -99000.0<br>00001 < P < 1.00                           | <u>Uxy</u>    | Y:0.0040<br>Y:0000.0<br>Y:0000.0<br>Y:0000.0<br>Y:000<br>Y:000<br>Y:09000.<br>Y:-09000    | Control<br>00000<br>0<br>0<br>0<br>0<br>.0 | Inc        | Jave |
| ESC Sp<br>Unit:[mm]<br>Numerator<br>Ma-origin<br>Reference Point<br>Drill Offset<br>Backlash<br>Dir-origin<br>Soft Limit+<br>PARAMETER: 0.000                       | x: 2.00400000<br>x:0000.00<br>x:0000.00<br>x:0000.00<br>x:00<br>x:                                                                                        | <u>Uxy</u>    | Y:0.0040<br>Y:0000.0<br>Y:0000.0<br>Y:000<br>Y:00<br>Y:00<br>Y:09000.<br>Y:-09000         | 0000<br>0<br>0<br>0<br>0<br>0<br>0         |            | Jave |
| ESC Sp<br>Unit:[mm]<br>Numerator<br>Ma-origin<br>Reference Point<br>Drill Offset<br>Backlash<br>Dir-origin<br>Soft Limit+<br>PARAMETER: 0.000                       | x:2.00400000<br>x:0000.00<br>x:0000.00<br>x:0000.00<br>x:000<br>x:00<br>x:                                                                                | <u>Uxy</u>    | Y:0.0040<br>Y:0000.0<br>Y:0000.0<br>Y:000<br>Y:00<br>Y:09000.<br>Y:09000.<br>Y:-09000     | 0000<br>0<br>0<br>0<br>0<br>0<br>0         | Inc        | Jave |
| ESC Sp<br>Unit: Imml<br>Mumerator<br>Ma-origin<br>Reference Point<br>Drill Offset<br>Backlash<br>Dir-origin<br>Soft Limit*<br>PARAMETER: 0.000                      | x: 2.00400000<br>x:0000.00<br>x:0000.00<br>x:0000.00<br>x:00<br>x:                                                                                        | 90            | Y:0.0040<br>Y:0000.0<br>Y:0000.0<br>Y:0000.0<br>Y:00<br>Y:09000.<br>Y:09000.              | 00000<br>0<br>0<br>0<br>0<br>.0            |            | Jave |
| ESC Sp<br>Unit: Imml<br>Mumerator<br>Ma-origin<br>Reference Point<br>Drill Offset<br>Backlash<br>Dir-origin<br>Soft Limit+<br>PARAMETER: 0.000                      | x: 2.00400000<br>x:0000.00<br>x:0000.00<br>x:0000.00<br>x:000<br>x:09000.0<br>x:-09000.0<br>00001 < P < 1.00                                              | <u>Uxy</u>    | Y:0.0040<br>Y:0000.0<br>Y:0000.0<br>Y:0000.0<br>Y:000<br>Y:09000.<br>Y:09000.             | Control<br>00000<br>0<br>0<br>0<br>0       | <u>Ihc</u> | Jave |
| ESC Sp<br>Unit: Imm1<br>Mumerator<br>Ma-origin<br>Reference Point<br>Drill Offset<br>Backlash<br>Dir-origin<br>Soft Limit+<br>PARAMETER: 0.000                      | x: 2.00400000<br>x:0000.00<br>x:0000.00<br>x:0000.00<br>x:000<br>x:000<br>x:000<br>x:09000.0<br>x:-09000.0<br>00001 < P < 1.0                             | 00            | Y:0.0040<br>Y:0000.0<br>Y:0000.0<br>Y:0000.0<br>Y:000<br>Y:09000.<br>Y:09000.<br>Y:-09000 | 0000<br>0<br>0<br>0<br>0<br>0              | Inc        | Jave |
| ESC Sp<br>Unit:[mm]<br>Mumerator<br>Ma-origin<br>Reference Point<br>Drill Offset<br>Backlash<br>Dir-origin<br>Soft Limit+<br>PARAMETER: 0.000                       | <pre>x: 0.00400000 x: 0000.00 x: 0000.00 x: 0000.00 x: 0000.00 x: 0000.0 x: 0000.0 x: -09000.0 x: -09000.0 000001 &lt; P &lt; 1.00 1-Negative. 0-No</pre> | UXY<br>00     | Y:0.0040<br>Y:0000.0<br>Y:0000.0<br>Y:000<br>Y:000<br>Y:00<br>Y:0                         | Control<br>00000<br>0<br>0<br>0<br>.0      | Inc        | Jave |
| ESC Sp<br>Unit:[mm]<br>Numerator<br>Ma-origin<br>Reference Point<br>Drill Offset<br>Backlash<br>Dir-origin<br>Soft Limit+<br>PARAMETER: 0.000                       | <pre>x: 2.00400000 x:0000.00 x:0000.00 x:0000.00 x:0000.0 x:09000.0 x:-09000.0 000001 &lt; P &lt; 1.00 1-Negative. 0-No</pre>                             | UXY<br>D0     | Y:0.0040<br>Y:0000.0<br>Y:0000.0<br>Y:0000.0<br>Y:00<br>Y:09000.1<br>Y:-09000             | Control<br>00000<br>0<br>0<br>0            | Inc        | Jave |
| ESC Sp<br>Unit: Imm J<br>Numerator<br>Ma-origin<br>Reference Point<br>Drill Offset<br>Backlash<br>Dir-origin<br>Soft Limit+<br>PARAMETER: 0.000<br>Home Direction - | <pre>x:j.00400000 x:0000.00 x:0000.00 x:0000.00 x:0000.0 x:0000.0 x:-09000.0 000001 &lt; P &lt; 1.00 1-Negative. 0-No</pre>                               | UXY<br>90     | Y:0.0040<br>Y:0000.0<br>Y:0000.0<br>Y:000<br>Y:00<br>Y:09000.<br>Y:-09000                 | Control                                    | <u>Ihc</u> | Jave |

## Оху

| Unit:[mm]                 |        |     |        |         |     |      |
|---------------------------|--------|-----|--------|---------|-----|------|
| Ignition(s)               | 0.50   |     |        |         |     |      |
| PreHeat Time(s)           | 008.39 |     |        |         |     |      |
| TorchUp Time(M70)(s)      | 01.00  |     |        |         |     |      |
| TorchDn Time(M71)(s)      | 00.80  |     |        |         |     |      |
| PierceUp Time(M72)(s)     | 00.40  |     |        |         |     |      |
| PierceDn Time(M73)(s)     | 00.20  |     |        |         |     |      |
| Pierce Time(s)            | 00.50  |     |        |         |     |      |
| Over Cut Delay Time(s)    | 00.00  |     |        |         |     |      |
| Line Delay-Time(s)        | 00.00  |     |        |         |     |      |
| Select Hi Hotup M24(0/1)  | 0      |     |        |         |     |      |
| Gas On M Order            | 10     |     |        |         |     |      |
| PARAMETER: 00.00 < P < 20 | .00    |     |        |         |     |      |
|                           |        |     |        |         |     |      |
|                           |        |     |        |         |     |      |
|                           |        |     |        |         |     |      |
|                           |        |     |        |         |     |      |
| FSC Speed                 | Sust   | Oxu | Plasma | Control | The | Saue |

#### Plasma

| Unit:[mm]                     |                                 |
|-------------------------------|---------------------------------|
| TorchUp Time(M70)(s)          | 01.00                           |
| TorchDn Time(M71)(s)          | 00.00                           |
| Use ArcOn Sig(0/1)(s)         | 1                               |
| Pierce Time(s)                | 00.30                           |
| Water Injection(0/1):         | 0                               |
| Dis.Cor. Off AHCS(mm)         | 00010                           |
| Speed for Off AHCS(mm/min)    | 00000                           |
| Anticip Off Arc(mm)           | 02.0                            |
| AHCS Auto Sig Delay(s)        | 01.0                            |
| Arc On M Order                | 32                              |
| Arc Off M Order               | 33                              |
| PARAMETER: 00.00 < P < 10.00  |                                 |
|                               |                                 |
| Home Direction -1-Negative. 6 | )-No. 1-Positive                |
|                               |                                 |
|                               |                                 |
| FSC Speed Su                  | ist Oxu Plasma Control The Save |
|                               |                                 |

#### Control

| Unit:[mm]                   |                                  |
|-----------------------------|----------------------------------|
| Plasma:1 / Oxy:0            | 0                                |
| EDGE STARTING (0/1)         | 0                                |
| No-Graphic(0/1)             | 0                                |
| Synchro Xz:0/Yz:1           | 0                                |
| Metric:0/Inche:1            | 0                                |
| Calculate Precision(mm)     | 0.100                            |
| Ctrl-Outside(0/1)           | 0                                |
| Wirde-0/Wiredess-1 Ctrl(0/1 | ) 0                              |
| G41/G42 Check Eff(0/1)      | 1                                |
| Initial Clear Coor(0/1)     | 0                                |
| Select Cylinder Up/Down(0/1 | ) 0                              |
| Select Auto-Reference(0/1)  | 0                                |
| PARAMETER: 0 < P < 1        |                                  |
| Home Direction -1-Negative. | 0-No. 1-Positive                 |
|                             |                                  |
|                             |                                  |
| ESC Speed                   | Syst Oxy Plasma Control Thc Save |

| Limit Posi Effect(0/1):        |                |
|--------------------------------|----------------|
| Software Limit Effect(0/1):    | 0              |
| Crash Detect(0/1):             | 0              |
| Crash Detect Nc/No(0/1)        | 1              |
| Crash Pause(0)/TorchUp(1):     | 1              |
| Torch Up On Pause(0/1):        | 0              |
| Cutting Line(Break.MM):        | 01000          |
| Bridge Length(MM):             | 020            |
| Disp Co. Name(0/1):            | 0              |
| Show Kerf(0/1):                | 0              |
| PARAMETER: 0 < P < 1           |                |
| Home Direction -1-Negative. 0- | No. 1-Positive |
|                                |                |

### THC (Torch High Control)

| watch Hre from Incloss Input Fort(1) | 1   |                                |
|--------------------------------------|-----|--------------------------------|
| The Enable(0/1)                      | 1   |                                |
| The Auto Enable(0/1)                 | 1   | INS add set vol,DEL dec set vo |
| Arc Set Step Value(v)                | 040 | Button 9 ON OFF Auto The       |
| Position Up Time(S)                  | 007 | Batton 5, bh/orr hato me       |
| Manual Speed(mm/min)                 | 255 |                                |
| Auto Speed(mm/min)                   | 255 |                                |
| Position Speed(mm/min)               | 255 |                                |
| TRANILLIEA. O (T (I                  |     |                                |

## **Revision:**

#### Rev.1 10.2.2021 Software 3.0.4-1.2.9

Parameter - THC - "Arc Set Step Value" changed from 002 to 040.

Parameter pictures have changed because various parameters have been hidden

Page 12 new picture THC parameter

Page 13 new picture and text "Position UP Time(s)" changed

Page 14 new picture Plasma parameter

Page 15 new picture and text "Piercing Time(s)" changed

Page 16 text THC and change Plasma

Page 17 new picture Plasma parameter

Page 42 at point 4 "Plasma=Piercing time" changed

Page 44 new picture with right values of parameter

Page 45-50 all pictures with right values changed

#### Rev.2 15.2.2021 Software 3.0.4-1.3.0

By updating the white THC card in the CNC, the scaling of the parameter "THC - Position up time(s)" has changed. Before it was e.g. 040, now it is 004.

Page 13 new picture and table with new values for piercing high

Page 50 new picture

![](_page_32_Picture_0.jpeg)

Thermacut, k.s. Sokolovská 574, Mařatice 686 01, Uherské Hradiště Czech Republic www.thermacut.com

THERMACUT\*, FHT-EX\*, EX-TRAFIRE\*, EX-TRACK\* and EX-TRAFLAME\* are registered trademarks of Thermacut, k.s. and may be registered in Czech Republic and/or other countries. All other trademarks are properties of their respective owners. THERMACUT\* is no way affiliated with FastCAM\*.